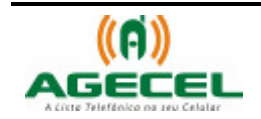

# MANUAL DE INSTRUÇÃO

# INSTALAÇÃO DA LISTA TELEFÔNICA - AGECEL

## LG MG320C

## VIA CABO DE DADOS

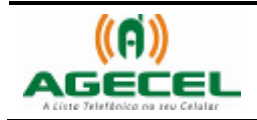

### Introdução

A **Agecel** é um serviço simples e eficiente que poderá ser utilizado sem dificuldades em todo o território brasileiro. Basta à pessoa baixar a lista telefônica da sua região no celular e realizar a busca pelo serviço que necessita. Depois de baixado, não é necessário acessar a internet para realizar uma busca, pois a lista estará armazenada no próprio aparelho.

Para baixar a Agecel acesse o site www.agecel.com.br/download

#### O que você precisa:

- Ter acesso à internet;
- CD PC Sync Ver 1.0 (LG GSM PC)
- Cabo de dados;
- 1. Antes de instalar a Agecel no celular, instale o LG GSM PC.
- 2. Antes de abrir o programa "LG Contents Bank", precisamos alterar algumas configurações.
- Vamos à pasta onde o software está instalado: Meu Computador\C: \Arquivos de programas\LGGSM\LGContentsBank e abra o arquivo "config.ini" com o bloco de notas.
- Altere estes valores: "EXIST\_JAVA=N" mude para "EXIST\_JAVA=Y" e "MODEL\_NAME=L3100" mude para "MODEL\_NAME=MG320c", alterando esses valores nos estamos dando permissão para o software aceitar aplicativos em JAVA e alterando o modelo do celular;
- 5. Feito isso pressione "Ctrl+s" para salvar o arquivo "config.ini";
- Vamos à pasta "Contents" localizada em: Meu Computador\C: \Arquivos de programas\LGGSM\LGContentsBank\Contents, e crie uma pasta com o nome "JAVA".

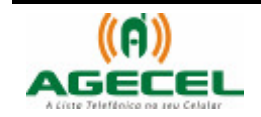

 Coloque na pasta "JAVA" o "beltraoSimples.jar" e o beltraSimples.jad. Como mostra a figura abaixo:

| 🗁 Java                                            |                    |                | _ 🗆 ×                  |
|---------------------------------------------------|--------------------|----------------|------------------------|
| Arquivo Editar Exibir Favoritos Ferramentas       | Ajuda              |                |                        |
| 🔇 • 🕘 · 🏂 🔎 🍉 😫 🌶 📏                               | < 🍤 🛄 ·            |                |                        |
| Endereço 🛅 C:\Arquivos de programas\LGGSM\LGConto | entsBank\Contents\ | Java           | 💌 🌛 Ir 🛛 Links »       |
| Nome 🔺                                            | Tamanho            | Tipo           | Data de modifica       |
| 📓 beltraoSimples.jar                              | 75 KB              | Executable Jar | File 28/3/2008 11:28   |
| 📑 beltraoSimples.jad                              | 1 KB               | MIDP Java App  | licati 28/3/2008 11:30 |
|                                                   |                    |                |                        |
| 2 abiaba(a) asla sina ada(a)                      |                    |                | Mau aanau kaday        |
| 2 objeto(s) selecionado(s)                        | 75,                | OKB 3          | Meu computador         |

 Abra o beltraoSimples.jad como bloco de notas e na última linha digite MIDletX-LG-Contents: MG320c e salve (Ctrl+s). Esse passo é o mais importante, pois sem ele não será possível passar o arquivo para o celular.

🔄 C:\Arquivos de programas\LGG5M\LG \_ 🗆 X Abrir com ? × Arquivo Editar Exibir Favoritos Ferr. Escolha o programa a ser usado para abrir este 😋 • 🕤 • 🏚 🔎 📂 🖽 • Arquivo: beltraoSimples.jad 🔁 Ir Endereço 🗀 C:\Arquivos de programas\LGGSN Programas x Nome 🔺 Pastas Selecione o Bloco de 🚮 Adobe Reader 7.0 📓 beltraoSimples.jar \* notas e clique em OK. 📝 Aplicativo WordPad MFC 📑 beltraoSimples.jad Bloco de notas omuns 🛃 CoopRel - Gerenciador de Relatórios Sistema CoopCred pplications 🕑 Firefox Clique duas vezes no 🦲 Internet Explorer beltraoSimples.jad d Installatio 👪 JADMaker for Nokia Java Games 🏄 Java(TM) Platform SE binary plorer Microsoft Office Access -Digite uma descrição a ser usada para este tipo de ec Pack iics 🔽 Sempre usar o programa selecionado para abrir este tipo de arquivo Procurar... rnetCube :entsBank Se o programa desejado não estiver na lista ou no computador, você pode ptents procurar o programa adeguado na Web. JAVA Picture OK Cancelar Tipo: Arquivo JAD Data de modificação: 19/3/200

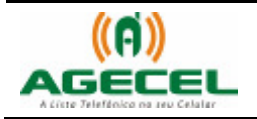

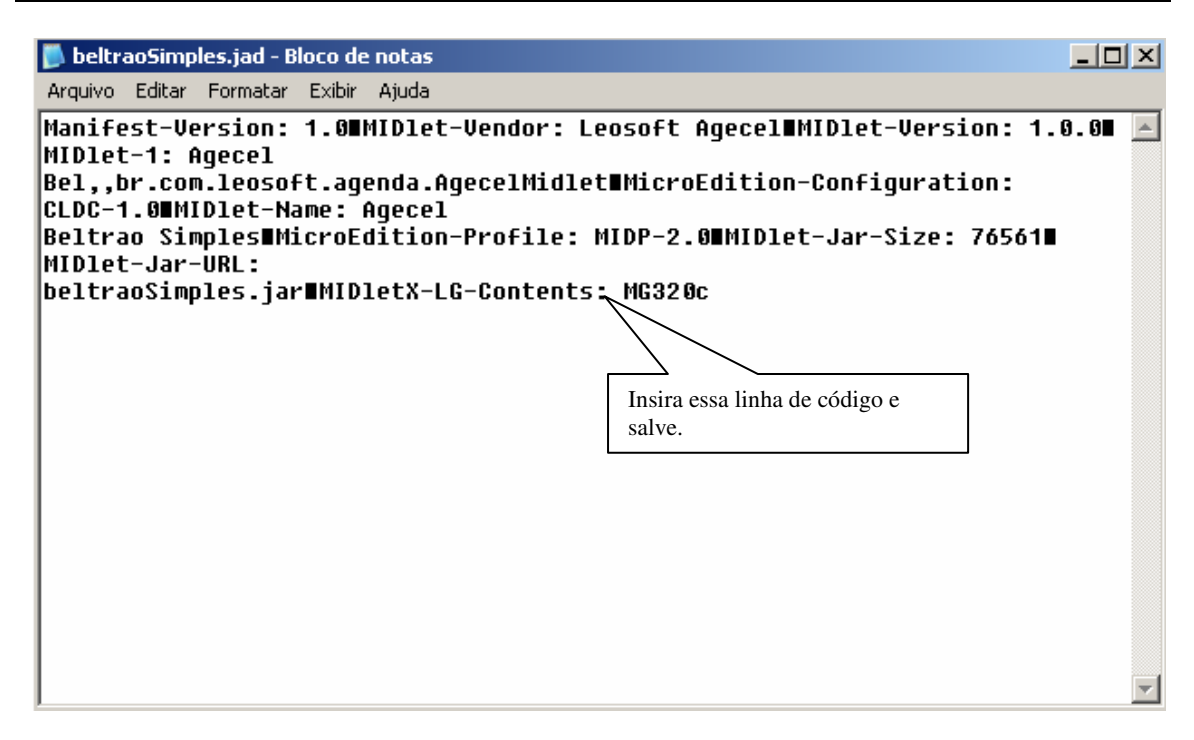

9. Antes de abrir o "LG Contents Bank" selecione no celular o modo utilizar modem no celular, pressionando menu+9+4. Feito isso conecte o celular no computador. Abra o "LG Contents Bank" e clique no ícone "JAVA" e faça a transferência do arquivo selecionado, como mostra a figura abaixo:

| I | 🔁 Banco de Conteúdo LG              |         |             |                 |        | _ D ×                                                                                                    |
|---|-------------------------------------|---------|-------------|-----------------|--------|----------------------------------------------------------------------------------------------------|
|   | Arquivo Visualizar Ferramenta Ajuda |         |             |                 |        |                                                                                                    |
| Γ |                                     |         |             |                 |        |                                                                                                    |
| : |                                     |         |             |                 |        |                                                                                                    |
|   | Nome 🔺                              | Tamanho | Tipo        | Modificado      |        |                                                                                                    |
| I | 🖻 01 Going Into Town.mmf            | 9KB     | Arquivo MMF | 2006-05-10 A    |        |                                                                                                    |
| I | 🖻 02 I Want You To Know.mmf         | 6KB     | Arquivo MMF | 2006-05-10 P    | Cha    |                                                                                                    |
| I | 🖬 03 Come To Me.mmf                 | 14KB    | Arquivo MMF | 2006-05-10 P    | 5      |                                                                                                    |
| I | 🛅 04 Shooting Star.mmf              | 5KB     | Arquivo MMF | 2006-05-10 P    |        |                                                                                                    |
|   | 🔟 05 Mystic freeze.mmf              | 11KB    | Arquivo MMF | 2006-05-10 A    |        |                                                                                                    |
| I | 🖻 06 Dream You.mmf                  | 10KB    | Arquivo MMF | 2006-05-10 P    | JAVA D |                                                                                                    |
| I | 🖻 07 Slash Dash.mmf                 | 10KB    | Arquivo MMF | 2006-05-10 A    | VE     |                                                                                                    |
| I | 🖻 08 Stepping.mmf                   | 15KB    | Arquivo MMF | 2006-05-10 P    | Java   |                                                                                                    |
| I | 🖻 09 Morning Dew.mmf                | 17KB    | Arquivo MMF | 200 Ísana IAVA  |        |                                                                                                    |
|   | 🖬 10 Orgol.mmf                      | ЗКВ     | Arquivo MMF | 200 CI          | 1,     |                                                                                                    |
| I | 🖬 11 Island Party.mmf               | 11KB    | Arquivo MMF | 200 Clique aqui | •      |                                                                                                    |
|   | 🖬 12 Treasure Hunt.mmf              | 15KB    | Arquivo MMF | 2006-05-10 A    |        |                                                                                                    |
|   | 🖬 13 Latin(Old).mmf                 | 13KB    | Arquivo MMF | 2006-05-10 A    |        |                                                                                                    |
|   | 🖬 14 Flyin Away.mmf                 | 8KB     | Arquivo MMF | 2006-05-10 A    |        |                                                                                                    |
|   | 🖻 15 Funny Funky.mmf                | 9KB     | Arquivo MMF | 2006-05-10 A    |        | and the second second se |
|   | 🖬 16 Straight Way.mmf               | 11KB    | Arquivo MMF | 2006-05-10 P    |        |                                                                                                    |
|   | 🖬 17 After Midnight.mmf             | 10KB    | Arquivo MMF | 2006-05-10 A    |        |                                                                                                    |
|   | 🖻 18 Shall We.mmf                   | 43KB    | Arquivo MMF | 2006-05-10 P    |        |                                                                                                    |
|   | 🖻 19 Ragtime.mmf                    | 2KB     | Arquivo MMF | 2006-05-10 A    |        |                                                                                                    |
|   | 🖻 20 Strobe Lights.mmf              | 5KB     | Arquivo MMF | 2006-05-10 A    |        |                                                                                                    |
|   | 🖻 21 Summer Dance.mmf               | 37KB    | Arquivo MMF | 2006-05-10 A    |        |                                                                                                    |
|   | 🖻 22 Together.mmf                   | 13KB    | Arquivo MMF | 2006-05-10 P    | →      |                                                                                                    |
|   | 🔤 23 What Happened.mmf              | 7KB     | Arquivo MMF | 2006-05-10 P    |        |                                                                                                    |
|   | 24 Confession.mmf                   | 21KB    | Arquivo MMF | 2006-05-10 P    |        |                                                                                                    |
| Π | 🔟 25 Acid Rain.mmf                  | 14KB    | Arquivo MMF | 2006-05-10 P    |        |                                                                                                    |
| 1 | 🔤 26 For You.mmf                    | 32KB    | Arquivo MMF | 2006-05-10 P    |        |                                                                                                    |
|   | 🔤 27 Affection.mmf                  | 12KB    | Arquivo MMF | 2006-05-10 P    |        | 11                                                                                                    |
|   | Contraction and and                 | 201/0   | A           | 2007 OF 10 D    |        |                                                                                                    |

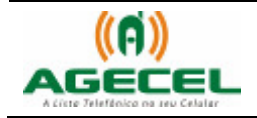

| 🕞 Banco de Conteúdo LG                                                                                                    |                                                           |                                                                            |                                                              |                                           | X |
|----------------------------------------------------------------------------------------------------|-----------------------------------------------------------|----------------------------------------------------------------------------|--------------------------------------------------------------|-------------------------------------------|---|
| Arquivo Visualizar Ferramenta                                                                                                    | Ajuda                                                     |                                                                            |                                                              |                                           |   |
|                                                                                                    | onfigurações                                              |                                                                            |                                                              |                                           |   |
| Diretório ingTone\                                                                                                    | Modo<br>Configuração<br>Porta<br>Taxa de<br>transferência | Serial / USB<br>LG USB Cabl<br>Porta de com<br>Porta de com<br>LG USB Cabl | e(COM3)<br>unicação (COM1)<br>unicação (COM2)<br>e(COM3)     | Escolha a Porta LG USB<br>e clique em OK. |   |
| O Going Into Town.mmf O 2 I Want You To Know.mm O 3 Come To Me.mmf O 4 Shooting Star.mmf O 5 Mystic freeze.mmf O 6 Dream You.mmf O 7 Slash Dash.mmf | 11KB<br>10KB<br>10KB                                      | Arquivo MMF<br>Arquivo MMF<br>Arquivo MMF                                  | ОК<br>2006-05-10 А<br>2006-05-10 Р<br>2006-05-10 А           |                                           |   |
| 10 08 Stepping.mmf<br>09 Morning Dew.mmf<br>10 Orgol.mmf<br>11 Island Party.mmf                                                                     | 15КВ<br>17КВ<br>3КВ<br>11КВ                               | Arquivo MMF<br>Arquivo MMF<br>Arquivo MMF<br>Arquivo MMF                   | 2006-05-10 P<br>2006-05-10 P<br>2006-05-10 P<br>2006-05-10 A |                                           |   |

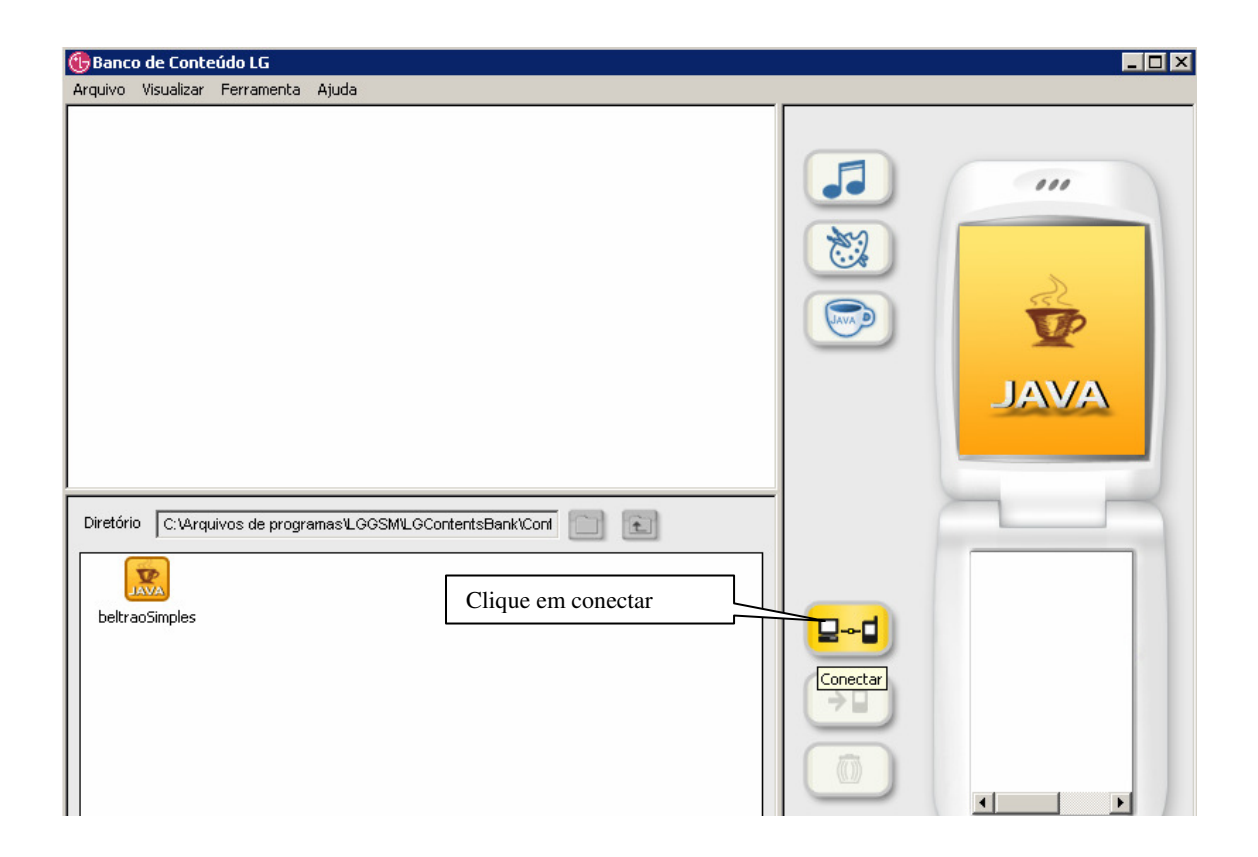

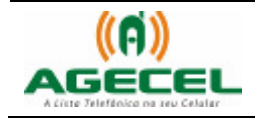

| 🌀 Banco de Conteúdo LG                                           |            |                             |
|------------------------------------------------------------------|------------|-----------------------------|
| Arquivo Visualizar Ferramenta Ajuda                              |            |                             |
|                                                                  |            |                             |
| Diretório C:VArquivos de programas/LGGSM/LGContentsBank/Conf 📄 配 | Cransferir | 1.[Sudoku]<br>2.[SpaceBall] |

| 🔁 Banco de Conteúdo LG                 | _ 🗆 ×                               |
|----------------------------------------|-------------------------------------|
| Arquivo Visualizar Ferramenta Ajuda    |                                     |
|                                        |                                     |
| Diretório C:\Arquivos de programas\LOC | JAVA<br>1.[Sudoku]<br>2.[SpaceBall] |
| beltraoSimples                         | <b>4</b>                            |

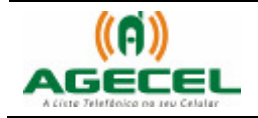

| 🔁 Banco de Conteúdo LG                   |                            |
|------------------------------------------|----------------------------|
| Arquivo Visualizar Ferramenta Ajuda      |                            |
|                                          |                            |
| Diretório C:\Arquivos de programas\LGGSM | 1.[Sudoku]<br>2.[SpaceBal] |

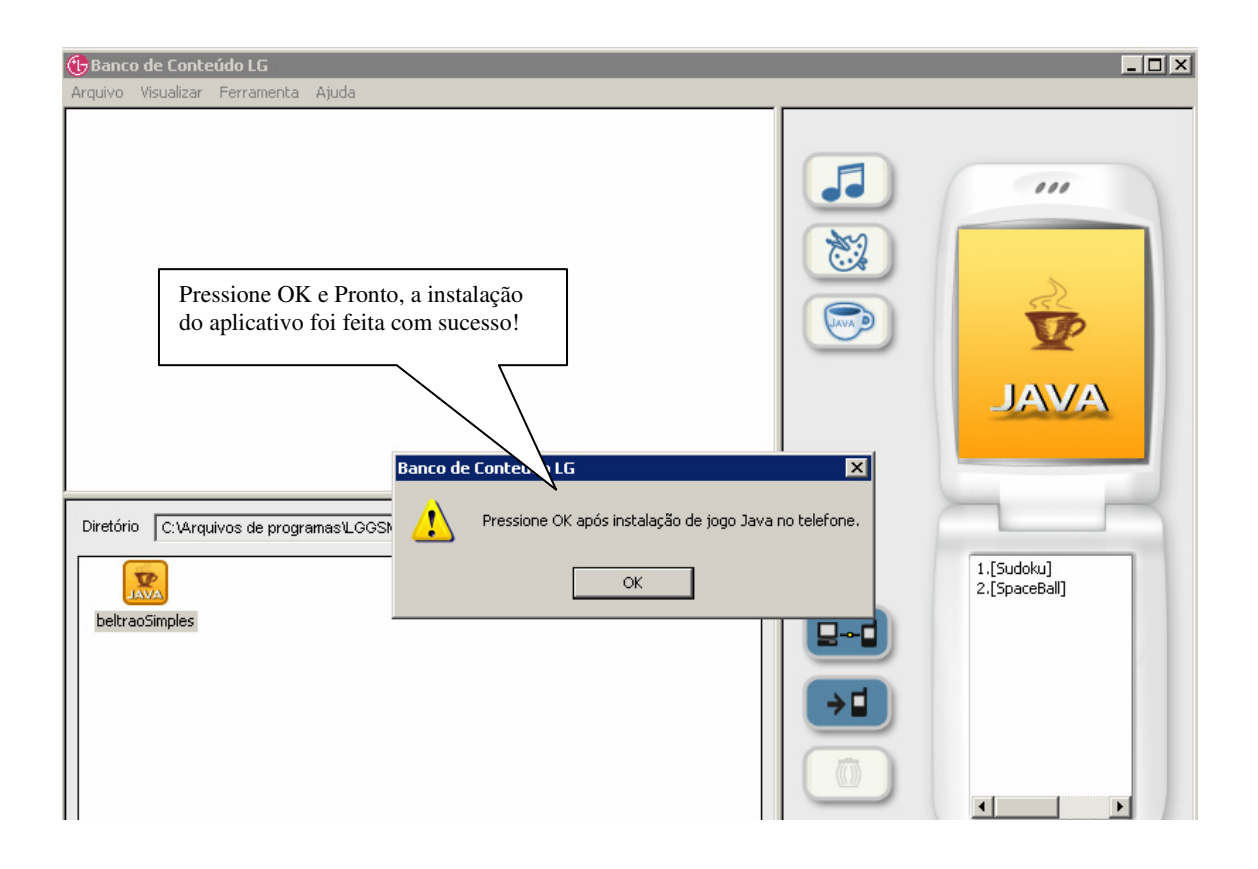

8/8

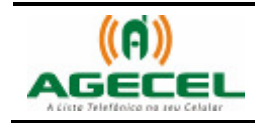

- 10. No celular aparecerão informações sobre o aplicativo tipo: Tamanho, Versão, Fabricante e Conteúdo, e a opção de continuar ou cancelar a operação, clique em continuar caso queira prosseguir a instalação.
- 11. Ao clicar em continuar aparecerá a seguinte mensagem: Informação segura A Aplicação Agecel não está assinada. Sua fonte e integridade do MIDlet não podem ser verificadas. Continuar mesmo assim? Clique em Sim, essa mensagem aparece porque o aplicativo instalado não é um aplicativo fornecido pelo fabricante.
- Em seguida abrirá uma tela escrita: Selecione uma pasta, 1<raiz> e as opções Nova pasta e não. Clique no botão do meio no celular e aguarde a instalação.
- 13. Para finalizar, aparecerá uma janela perguntando se pretende iniciar o MIDlet, iniciar o MIDlet significa iniciar o aplicativo Agecel. clique em Sim e pronto, a lista foi instalada com sucesso!
- No celular, o aplicativo será encontrado no seguinte caminho: Menu/Minha pasta/Meus jogos e aplicações.